# Inscription aux dispositifs de formation du PAF 2015-2016

1/ Pour vous inscrire, vous devez passer par PRATIC+ et accéder à l'application GAIA

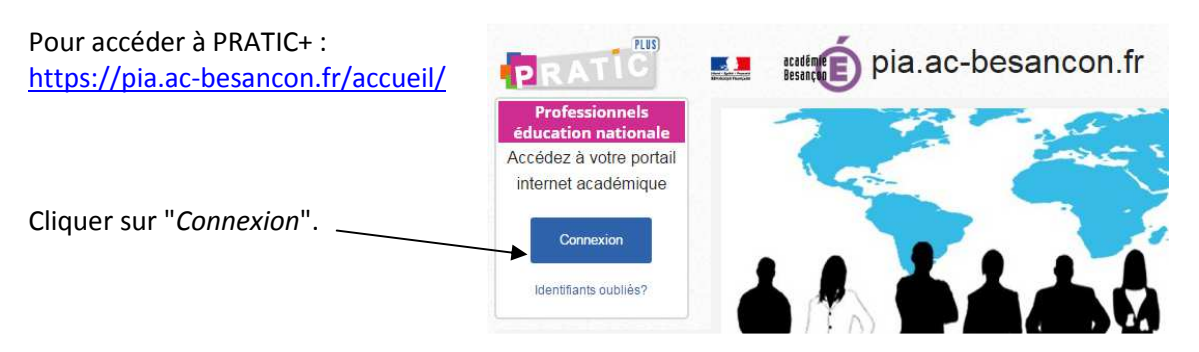

#### 2/ Sur la page de connexion de PRATIC+

Saisir :

- votre identifiant (en général la 1<sup>ère</sup> lettre de votre prénom + votre nom)

- votre mot de passe : votre NUMEN (sauf si vous l'avez modifié)

Veuillez saisir votre identifiant et votre mot de passe ou code OTP

Valider

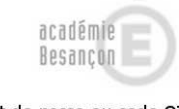

â Mot de pass

PLUS

Cliquer sur "Valider".

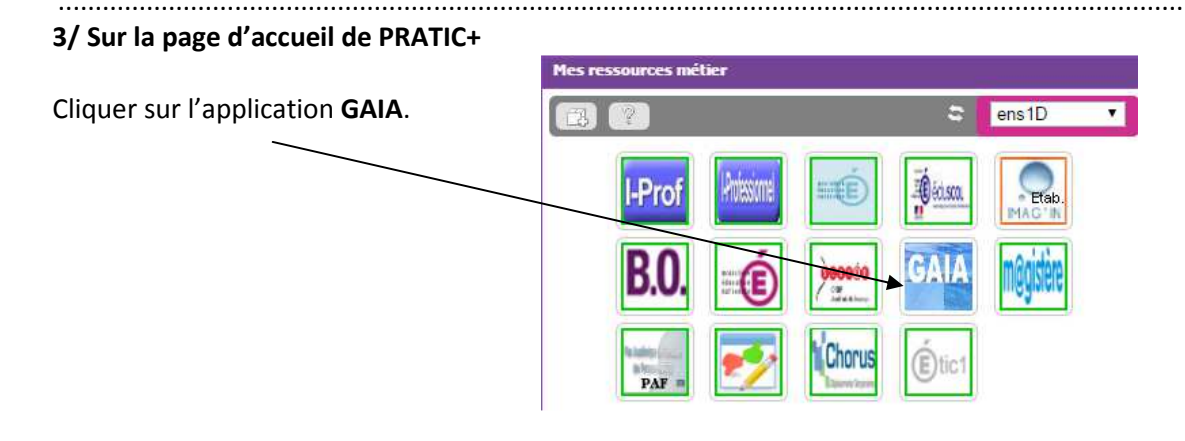

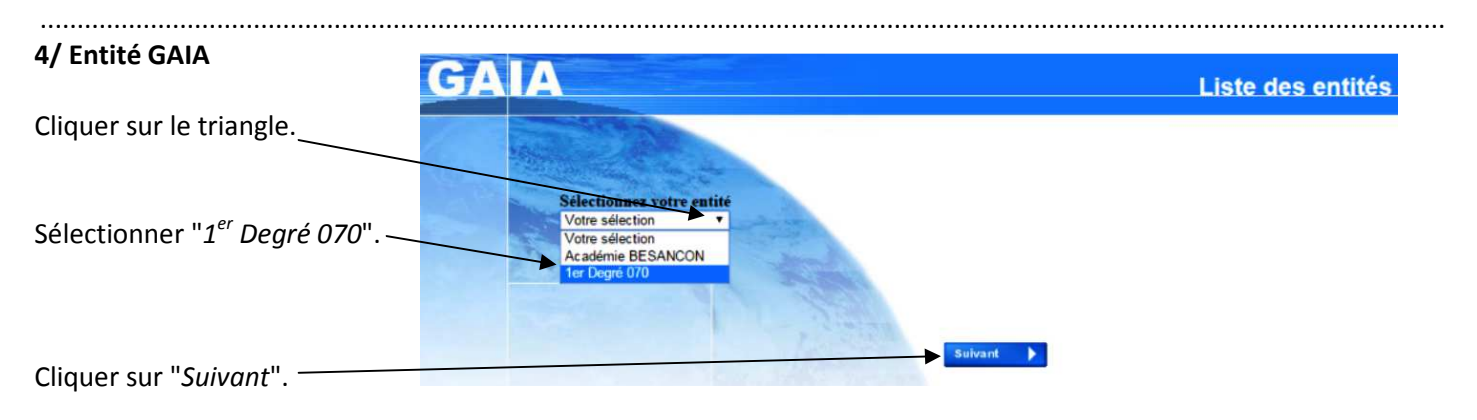

| 5/ Accueil GAIA                                | Consultation du<br>Calendrier<br>Suivi de formation                                                   |           |
|------------------------------------------------|----------------------------------------------------------------------------------------------------|-----------|
| Choisir "Inscription individ                   | duelle". Consultation du Plan                                                                         |           |
| <b>6/ Niveau</b><br>Vous devez mettre à jour   | votre niveau d'enseignement.                                                                          |           |
| Cliquer sur le triangle.                       | Niveau   I 9 AUTRE  Votre selection  01 2 ANS  02 3 ANS  Préce 03 4 ANS  04 5 ANS  05 CP              | Sulvant 🕨 |
| Choisir le niveau le plus a<br>double niveau). | pprochant (pas de<br>07 CE2<br>08 CM1<br>09 CM2<br>10 CLIS<br>11 SEGPA<br>12 PERD<br>13 PSYCHOLOGUE   |           |
| Cliquer sur "Suivant". —                       | 14 MAITRE SPECIALISE<br>15 CPAIEN<br>16 MISSION<br>17 TITULAIRE-REMPLACANT<br>18 DECHARGE<br>19 AUTRE |           |
| 7/ Inscription                                 |                                                                                                    |           |
|                                                | INSCRIPTION INDIVIDUELLE (période d'inscription : du 09/09/2015 au 23/09/2015)                        |           |

| Précédent                   | Rechercher                                                                                                    |  |
|-----------------------------|----------------------------------------------------------------------------------------------------|--|
| Cliquer sur "Rechercher".   |                                                                                                    |  |
| 8/ Recherche du dispositif  |                                                                                                    |  |
| Vous pouvez le faire avec : | Veuillez renseigner l'identifiant du dispositif ou un mot du libellé et / ou un thème.<br>Cliquez sur Suivant pour afficher la liste des dispositifs. |  |
| l'identifiant               | Identifiant du dispositif                                                                                                    |  |
| ou<br>le libellé            | Un mot du libellé                                                                                                    |  |
|                             | Thème Votre sélection 🔻                                                                                                    |  |

Exemples : pour s'inscrire au dispositif "ca40 – Parcours M@gistère circo de Vesoul 1", identifiant 15d0700240

## avec l'identifiant

|                                                                                                    | Recherche d'un dispositif |           |
|----------------------------------------------------------------------------------------------------|---------------------------|-----------|
| Veuillez renseigner l' <b>identifiant du dispositif</b> ou un mot du <b>libellé</b> et / ou <b>un thème.</b><br>Cliquez sur <b>Suivant</b> pour afficher la liste des dispositifs. |                           |           |
| Identifiant du dispositif 15d0700240                                                                                                    |                           |           |
|                                                                                                    | ou                        |           |
| Un mot du libelle                                                                                                    |                           |           |
| Thème Votre sélection                                                                                                    | T                         |           |
| Précédent                                                                                                    |                           | Sulvant 🕨 |
|                                                                                                    |                           |           |

Saisir 15d0700240 dans la case prévue à cet effet puis cliquer sur "Suivant"\_\_\_\_\_

ou avec un mot du libellé

| Veuillez renseigner l'identifiant du dispositif ou un mot du lit<br>Cliquez sur Suivant pour afficher la liste des dispositifs. | sellé et / ou un thème.                               |       |         |
|----------------------------------------------------------------------------------------------------|-------------------------------------------------------|-------|---------|
| Identifiant du dispositif                                                                                                    |                                                       |       |         |
|                                                                                                    | ou                                                    |       |         |
| Un mot du libelté                                                                                                    | , <mark>c.a40</mark>                                  |       |         |
| Thème                                                                                                    | Votre sélection                                       | •     |         |
| Précédent                                                                                                    |                                                       |       | Suivant |
|                                                                                                    |                                                       |       |         |
| Saisir <b>ca40</b> dans la case " <i>Un mot</i>                                                                                 | <i>: du libellé</i> " puis cliquer sur " <i>Sui</i> v | vant" |         |

.....

#### 9/ Affichage du dispositif

Que vous ayez utilisé 15d0700240 ou ca40 vous obtenez les informations comme ci-dessous.

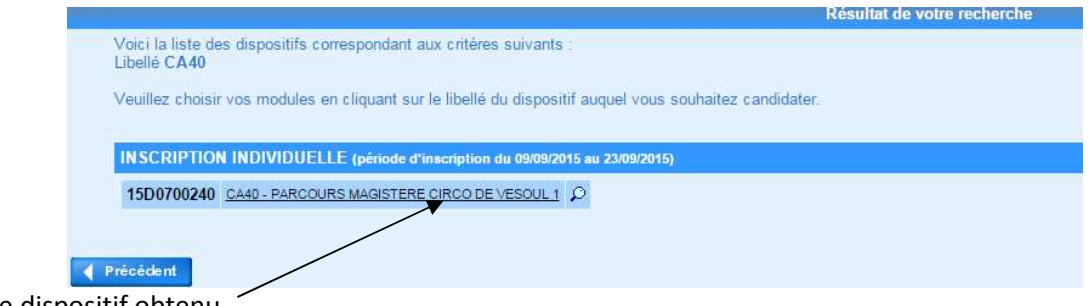

Cliquer sur le dispositif obtenu.

#### 10/ Choix des modules

Cliquer sur les cases des modules parcours M@gistère choisis

.....

| 40 CA40 - PARCOURS MAGISTERE CIRCO DE VESOUL 1                                                                                                    |   |                                                       |
|----------------------------------------------------------------------------------------------------|---|-------------------------------------------------------|
| 5777 CA40-01 - CONSTRUIRE LE NOMBRE AU CYCLE 1                                                                                                    | Q | Motif: DEVT QUALIFICATIONS OU ACQUISITION NVELLES C V |
| 5778 CA40-02 - EDUCATION PHYSIQUE EN PS/MS                                                                                                    | Q | Motif: DEVT QUALIFICATIONS OU ACQUISITION NVELLES C V |
| 5779 CA40-03 - ENSEIGNER LA GEOGRAPHIE AU CYCLE 3                                                                                                   | Q | Motif: DEVT QUALIFICATIONS OU ACQUISITION NVELLES C V |
| 780 CA40-04 - ENSEIGNER LA PROPORTIONNALITE AU CYCLE 3                                                                                              | ρ | Motif: DEVT QUALIFICATIONS OU ACQUISITION NVELLES C V |
| . 📃 5781 CA40-05 TRACES DES ELEVES DEMARCHES D'INVESTIG.                                                                                            | P | Motif: DEVT QUALIFICATIONS OU ACQUISITION NVELLES C V |
| 5782 CA40-06 - 4 DOMAINES APPRENTISSAGE EN LECTECRIT.                                                                                               | Q | Motif: DEVT QUALIFICATIONS OU ACQUISITION NVELLES C V |
| 5788 CA40-07 - TRAITEMENT DE TEXTE ET TACHE D'ECRITURE                                                                                              | ρ | Motif: DEVT QUALIFICATIONS OU ACQUISITION NVELLES C V |
| 5784 CA40-08 - ENSEIGNER LES LVE AU CYCLE 3                                                                                                    | P | Motif: DEVT QUALIFICATIONS OU ACQUISITION NVELLES C V |
| 🕑 5785 CA40-09 - LA LAICITE                                                                                                    | Q | Motif: DEVT QUALIFICATIONS OU ACQUISITION NVELLES C V |
| 5786 CA40-10 - MAITRISE DE L'IDENTITE NUMERIQUE                                                                                                    | ρ | Motif: DEVT QUALIFICATIONS OU ACQUISITION NVELLES C   |
| . 🕑 5787 CA40-11 - UTILISER DES JEUX SERIEUX EN CLASSE                                                                                              | ρ | Motif: DEVT QUALIFICATIONS OU ACQUISITION NVELLES C V |
| 5788 CA40-12 - CONDUIRE UN PROJET E-TWINNING                                                                                                    | Q | Motif: DEVT QUALIFICATIONS OU ACQUISITION NVELLES C V |
| 5789 CA40-13 - HISTOIRE DES ARTS ET EDUCATION MUSICALE                                                                                              | Q | Motif: DEVT QUALIFICATIONS OU ACQUISITION NVELLES C V |
| 5790 CA40-14 - SCOLARISATION ELEVES SITUATION DE HAND.                                                                                              | ρ | Motif: DEVT QUALIFICATIONS OU ACQUISITION NVELLES C V |
| 5791 CA40-15- ATTENTION ET CONCENTRATION A L'ECOLE MAT.                                                                                             | Q | Motif: DEVT QUALIFICATIONS OU ACQUISITION NVELLES C V |
| 5792 CA40-16- ENSEIGNER L'ORTHOGRAPHE A L'ECOLE ELEM.                                                                                               | Q | Motif: DEVT QUALIFICATIONS OU ACQUISITION NVELLES C   |
| Module obligatoire     Module négocié     Module facultatif     Module(s), Groupe(s) ou Session(s) annulé(s)     Module(s) avec candidature filtrée |   |                                                       |

Cliquer sur le triangle, choisir le motif le plus approprié puis cliquer sur "Suivant".

### 11/ Liste des candidatures

| Pour terminer votre inscription, cliquez sur Suivant.           |                                                        |       |         |
|-----------------------------------------------------------------|--------------------------------------------------------|-------|---------|
| INSCRIPTION INDIVIDUELLE (période d'inscription : du 09/09/2015 | au 23/09/2015)                                         |       | ß       |
| 15D0700240 CA40 - PARCOURS MAGISTERE CIRCO DE VESOUL 1          |                                                        | × 1   |         |
| 5785 CA40-09 - LA LAICITE                                       | DEVT QUALIFICATIONS OU ACQUISITION NVELLES<br>QUALIF   |       |         |
| 5786 CA40-10 - MAITRISE DE L'IDENTITE NUMERIQUE                 | DEVT QUALIFICATIONS OU ACQUISITION NVELLES<br>QUALIF   |       |         |
| . 5787 CA40-11 - UTILISER DES JEUX SERIEUX EN CLAS              | E DEVT QUALIFICATIONS OU ACQUISITION NVELLES<br>QUALIF |       |         |
|                                                                 |                                                        |       |         |
|                                                                 |                                                        |       |         |
|                                                                 |                                                        |       |         |
| Précédent                                                       | Recher                                                 | rcher | Suivant |
|                                                                 |                                                        |       |         |

.....

Les choix s'affichent. Cliquer sur "Suivant".

### 12/ Récapitulatif

| Adresse électronique : carole.ivance@ac-besancon.fr                            |                                                      |          |
|--------------------------------------------------------------------------------|------------------------------------------------------|----------|
|                                                                                | INSCRIPTION AUX ANIMATIONS PEDAGOGIQUES              |          |
| INSCRIPTION INDIVIDUE LE (période d'inscription : du 09/09/2015 au 23/09/2015) |                                                      |          |
| 15D0700240 CA40 - PARCOURS MAGISTERE CIRCO DE VESOUL 1                         |                                                      |          |
| 5785 CA40-09 - LA LAICINE                                                      | DEVT QUALIFICATIONS OU ACQUISITION NVELLES           |          |
| 5786 CA40-10 - MAITRISE DE LIQENTITE NUMERIQUE                                 | DEVT QUALIFICATIONS OU ACQUISITION NVELLES           |          |
| 5787 CA40-11 - UTILISER DES JEUX SERIEUX EN CLASSE                             | DEVT QUALIFICATIONS OU ACQUISITION NVELLES<br>QUALIF |          |
| Précédent                                                                      |                                                      | Confirme |
| $\sim$                                                                         |                                                      |          |
| our recevoir une confirmation, cocher la c                                     | ase puis cliquer sur "Confirmer".                    |          |
|                                                                                |                                                      |          |
|                                                                                |                                                      |          |
| R/ Fin                                                                         |                                                      |          |

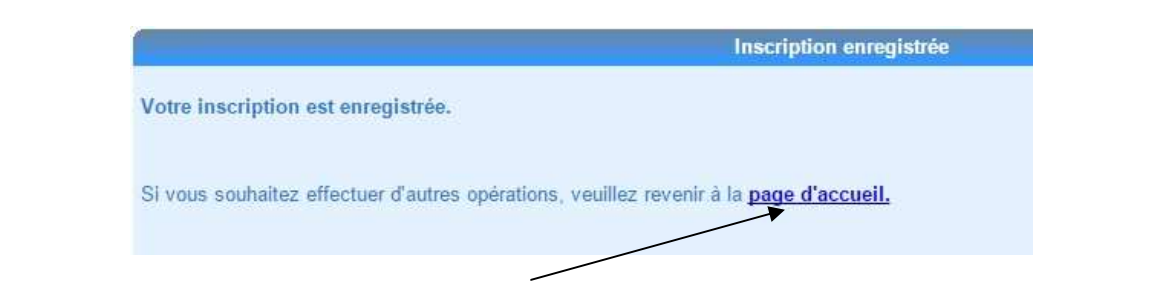

Pour procéder à un autre choix, cliquer sur "*Page d'accueil*" et recommencer la procédure.

#### Suppression d'un vœu

En cas d'erreur ou de changement d'avis, pour procéder à la suppression d'un choix, retourner à la page d'accueil et choisir "Inscription individuelle" pour obtenir le récapitulatif des demandes.

| Niveau  14 MAITRE FORMATEUR |         |
|-----------------------------|---------|
| champ obligatoire •         |         |
| Précédent                   | Suivant |
| Cliquer sur "Suivant"       |         |

| INSCRIPTION INDIVIDUELLE (période d'inscription : du 09/09/2015 au 23/09/2015)                    |   |
|---------------------------------------------------------------------------------------------------|---|
| 15D0700240 CA40 - PARCOURS MAGISTERE CIRCO DE VESOUL 1                                            | Ū |
| 5785 CA40-09 - LA LAICITE DEVT QUALIFICATIONS OU ACQUISITION NVELLES QUALIF                       |   |
| 5786 CA40-10 - MAITRISE DE L'IDENTITE NUMERIQUE DEVT QUALIFICATIONS OU ACQUISITION NVELLES QUALIF |   |
| 5787 CA40-11 - UTILISER DES JEUX SERIEUX EN CLASSE DEVT QUALIFICATIONS OU ACQUISITION NVELLES     |   |
|                                                                                                   |   |
|                                                                                                   |   |
|                                                                                                   |   |
| Précédent Rechercher                                                                              |   |

Cliquer sur la "Poubelle".

| Une fenêtre de confirmation s'ouvre. | 🚯 G.A.I.A Google Chrome                                          |
|--------------------------------------|------------------------------------------------------------------|
|                                      | 🕼 https://fim-hn-01.orion.education.fr/gaia/gabes/prive/centrale |
|                                      | Suppression d'une candidature                                    |
| Cliquer sur " <i>Oui</i> ".          | Mme                                                              |